## Hoe een gesprek tekenen in Crescendo

- 1. Ga naar Crescendo (<u>www.crescendo.belgium.be</u>) en log je aan via je e-ID en je pincode (of via Itsme)
- 2. Ga naar het tabblad mijn evaluatiecyclus
- 3. Ga naar je gesprek en klik daar op Formulier

| Gesprekken |                                       |             |     |   |
|------------|---------------------------------------|-------------|-----|---|
|            | Gesprekstype Datum                    | Formulier   | PDF |   |
|            | Planningsgesprek 22-01-2021           |             | 7   | V |
|            | Functioneringsgesprek 22-01-2021      |             | 1   | V |
|            | Evaluatie 29-01-2021                  | Formulier 💙 | 7   | > |
|            | · · · · · · · · · · · · · · · · · · · |             |     |   |

- 4. Ga bij Onderdelen naar Handtekeningen
- 5. Klik op **"klaar met mijn opmerkingen"**

Handtekeningen

Datum gesprek: 27-01-2021 Uiterste datum kennisgeving: 24-02-2021 Kennisgeving verzonden: 27-01-2021

Het formulier is opgeslagen, maar nog niet klaar voor handtekeningen.

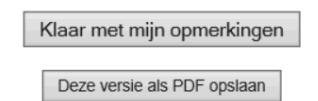

6. Zet een vinkje waar je naam staat + op **"ondertekenen" klikken** Handtekeningen

> Datum gesprek: 27-01-2021 Uiterste datum kennisgeving: 24-02-2021 Kennisgeving verzonden: 27-01-2021

Hiërarchische meerdere :

Getekend op 27-01-2021 Ondertekend

Gelieve uw naam in te geven: LECLERCQ VALERIE

Medewerker :

Ondertekend
Gelieve uw naam in te geven: VERDUYN RAPHAEL

Ondertekenen

Deze versie als PDF opslaan

7. Hierna krijg je dit scherm te zien en hier kies je **aanmelden met-ID kaartlezer en kan je dan tekenen met je pincode** (ik ga ervan uit dat je e-ID kaart al in de kaartlezer zit)

| Kies uw digitale sleutel om aan te melden |                                               |             | Hulp                                              | nodig? |
|-------------------------------------------|-----------------------------------------------|-------------|---------------------------------------------------|--------|
| Digitale sleutel(s) m                     | et eID of digitale identiteit                 |             |                                                   |        |
| AANMELI                                   | 2<br>DEN<br>artlezer                          | its         | AANMELDEN<br>via itsme                            | 0      |
|                                           |                                               | Je itsme-a  | account aanmaken                                  |        |
| Digitale sleutel(s) m                     | et <b>beveiligingscode</b> en <b>gebruike</b> | ersnaam + w | achtwoord                                         |        |
| AANMELI<br>met beveili                    | DEN           gingscode via e-mail            | (APP        | AANMELDEN<br>met beveiligingscode via mobiele app | 0      |
| AANMELD<br>met beveili                    | ©<br>DEN<br>gingscode via token               |             |                                                   |        |

8. En tenslotte krijg je dit scherm en moet je onderaan nog <u>gesprek ondertekend</u> aanklikken en dan is het gesprek ondertekend.

4.

|                          | Handtekeningen                                                                                             |  |  |
|--------------------------|----------------------------------------------------------------------------------------------------|--|--|
|                          | Datum gesprek: 27-01-2021<br>Uiterste datum kennisgeving: 24-02-2021<br>Kennisgeving verzonden: 27-01-2021 |  |  |
| Hiërarchische meerdere : | Getekend op 27-01-2021  Getekend Getekend                                                                  |  |  |
|                          | Gelieve uw naam in te geven: LECLERCQ VALERIE                                                              |  |  |
| Medewerker :             | Getekend op 28-01-2021<br>Ondertekend                                                                      |  |  |
|                          | Gelieve uw naam in te geven: VERDUYN RAPHAEL                                                               |  |  |

Gesprek ondertekend.

Deze versie als PDF opslaan